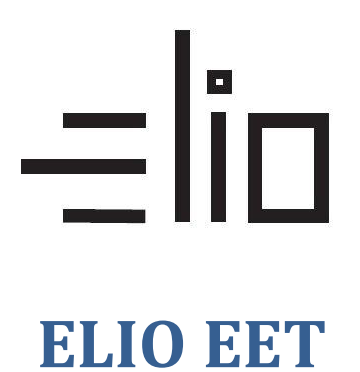

## Nahrání certifikatu EET

1. Klikneme na menu v lavém horním rohu.

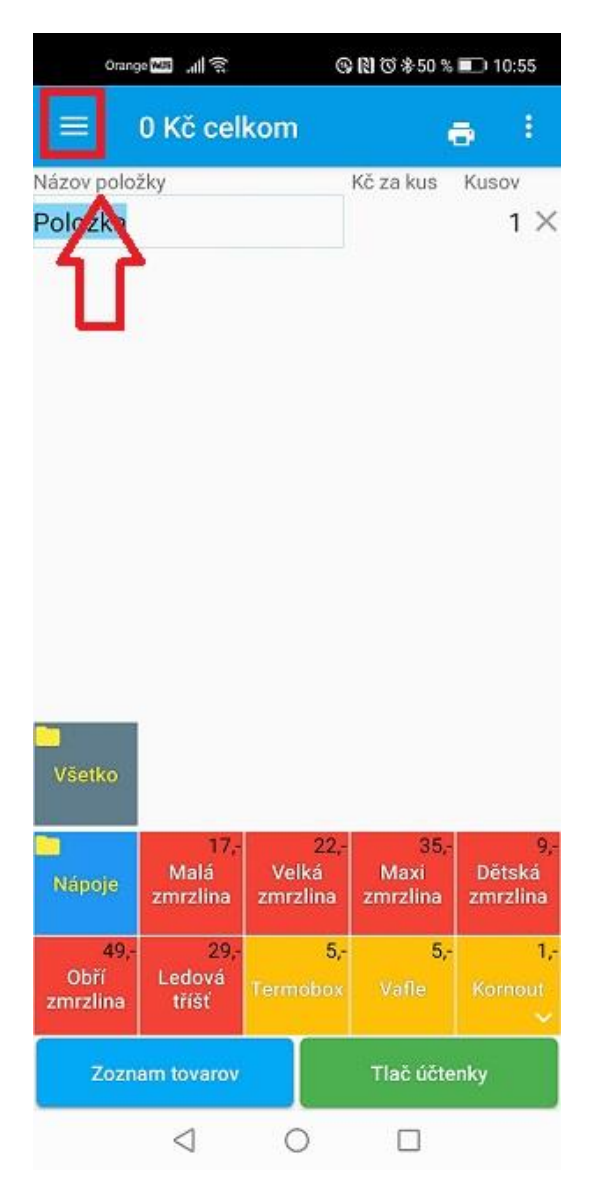

2. Nastavení elektronické evidence tržeb probíhá v záložce EET.

Před vyplněním údajů odesílaných do EET je zapotřebí získat Digitální certifikát. Návod naleznete na serveru e-trzby.cz. Soubor certifikátu je zapotřebí překopírovat přímo do zařízení.

| Pro aktivaci funkce | odesílání do | systému EE | T je nutné | nahrát | certifikát. |
|---------------------|--------------|------------|------------|--------|-------------|
|---------------------|--------------|------------|------------|--------|-------------|

| <ul> <li>Φ</li> <li>ψ</li> </ul> |                                                                      | 🗊 🛛 🕸 🖨 🛡 🛛 15:59 |
|----------------------------------|----------------------------------------------------------------------|-------------------|
| ← Nastavení                      |                                                                      |                   |
| ፹ EET                            | EET                                                                  |                   |
| =v DPH                           | Certifikát                                                           |                   |
| 🗮 Účtenka                        | certifikat-test.p12                                                  |                   |
| 🖶 Tisk                           | Cislo 1446418224<br>Platnost 30.9.2016 30.9.2019<br>DIC CZ1212121218 |                   |
| ≔ Prostředí                      | Heslo k certifikátu                                                  |                   |
| 1 Automatizace                   |                                                                      |                   |
|                                  | Číslo provozovny<br>11                                               |                   |
|                                  | Označení pokladního zařízení<br>SUNMI T1                             |                   |
|                                  | Zjednodušený režim<br>Je aktivní běžný režim EET.                    |                   |
|                                  | Mezní doba odezvy<br>3                                               |                   |
|                                  |                                                                      |                   |
|                                  |                                                                      |                   |

3. Po nahrání certifikátu zadáme heslo k certifikátu.

| <b>ē</b> ()    | ) <b>‡</b>   | Q X                                                | <b>Ə</b> 🕈 15:59 |
|----------------|--------------|----------------------------------------------------|------------------|
| ÷              | Nastavení    |                                                    |                  |
| Ê              | EET          | EET                                                |                  |
| =,             | DPH          | Certifikát                                         |                  |
|                | Účtenka      | certifikat-test.p12<br>Číslo 1446418224            |                  |
| ē              | Tisk         | Platnost 30.9.2016 - 30.9.2019<br>DIČ CZ1212121218 |                  |
| ≣              | Prostředí    | Heslo k certifikátu                                |                  |
| ▲ Automatizace | Automatizace |                                                    |                  |
|                |              | Číslo provozovny<br>11                             |                  |
|                |              | Označení pokladního zařízení<br>SUNMI Ti           |                  |
|                |              | Zjednodušený režim<br>Je aktivní běžný režim EET.  |                  |
|                |              | Mezní doba odezvy<br>3                             |                  |
|                |              |                                                    |                  |
|                |              |                                                    |                  |
| -              |              |                                                    |                  |

4. Zadáme číslo Provozovny - (většinou 11 nebo 21). A označení pokladničného zařízení (libovolné bude se zobrazovat na účtence).

| ē © ‡               | ♀ ∦ ⊖ 1                                                                                | 15:59 |
|---------------------|----------------------------------------------------------------------------------------|-------|
| Nastavení           |                                                                                        |       |
| 💼 eet               | EET                                                                                    |       |
| ≕, DPH<br>■ Účtenka | Certifikát<br>certifikat-test.p12<br>Číslos 1466418224<br>Platpost 30.9.2016-30.9.2019 | ļ     |
| ➡ Tisk I Prostředí  | DIČ CZ1212121218                                                                       |       |
| 🛓 Automatizace      | Číslo provozovny<br>11                                                                 |       |
|                     | Označení pokladního zařízení<br>SUNMI TI                                               | ļ     |
|                     | Zjednodušený režim<br>Je aktivní běžný režim EET.                                      |       |
|                     | Mezní doba odezvy<br>3                                                                 |       |
|                     | < ○ □                                                                                  |       |

- 5. Mezní doba odezvy čas ve vteřinách, po který program čeká na odezvu z EET serveru finanční správy. Pokud do zvoleného času nepřijde odpověď, program automaticky udělá offline účtenku.
- 6. Pokud má provozovna od Finančního úřadu schválenou možnost evidence ve zjednodušeném režimu, zvolte možnost Zjednodušený režim.